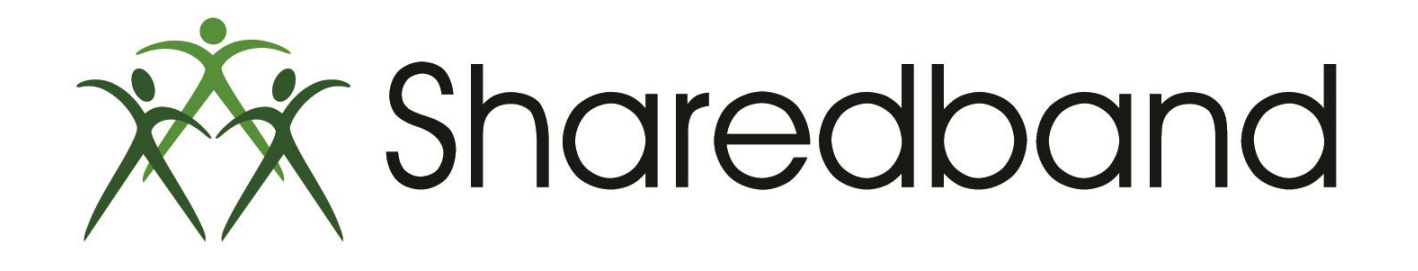

## **Portal Training for Resellers**

Part 2: Creating company and NOC accounts

#### Creating a new Company (this is NOT a Sharedband NOC account and is an optional step)

- Companies are a convenient way to group multiple related accounts. (i.e. a head office and sub offices/branches of the same company).
- It is the only way that you can provide your customer with direct access to their own company should you wish to (provided a Portal User account has been created and added to the sub-company (see part 3).
- To create a Company, click the 'Actions' button and then select 'Add Company'.

| Image: Company Management   A Company Management   A Company Management   A Company Management   A Company Management   B Romint Overages   B Romint Overages   B Romint D Verages   B Romint D Verages <th>24 Mgs. portel Parediand-Ad-Artan Inscenses</th> <th>inter</th> <th>(Ω + â G ] the Ven Accounts ( Realbert, ×</th> <th></th>                                                                                                    | 24 Mgs. portel Parediand-Ad-Artan Inscenses | inter                                                                | (Ω + â G ] the Ven Accounts ( Realbert, ×                      |              |  |  |  |
|----------------------------------------------------------------------------------------------------|---------------------------------------------|----------------------------------------------------------------------|----------------------------------------------------------------|--------------|--|--|--|
| Image: New Accounts     Image: Company Management   Image: Company Management   Image:                                                                                                    |                                             | Sharedband Sharedband Portal Version 1.0.3 Logged in as the Logout # |                                                                |              |  |  |  |
| <ul> <li>Company Management</li> <li>Portar User Management</li> </ul> <ul> <li>Portar User Management</li> </ul> <ul> <li>Portar User Management</li> </ul> <ul> <li>Portar User Management</li> </ul> <ul> <li>Portar User Management</li> <li>Add Acceased</li> <li>Add Portar User</li> <li>Portar User</li> <li>Telehouse North 1</li> </ul> <ul> <li>Portar User Management</li> <li>Add Portar User</li> <li>Telehouse North 1</li> <li>Portar User</li> <li>Telehouse North 1</li> <li>Portar User</li> <li>Portar User</li> <li>Telehouse North 1</li> <li>Portar User</li> <li>Portar User</li> <li>Portar U</li></ul>                                                                                         |                                             | I≣ Mew Accounts                                                      | I View Accounts                                                |              |  |  |  |
| Active Vision Management     Active Vision Management     Actin Vision Management     Actin Vision Management     Actin Vision | A. Company Mano                             | A Company Management                                                 |                                                                |              |  |  |  |
| Add Accent<br>b. Line Visibility<br>b. Bandmith Usage<br>Q. Bandmith Overages<br>Q. Reporting<br>Add Portal User<br>Q. Bandmith Overages<br>Q. Reporting<br>Add Portal User<br>Q. Records 1 to 2 at 2<br>Records per page<br>9 Support<br>Status                                                                                                    |                                             | A Portal User Management                                             | Actions • Bearch Account Names / IP Addresses. Filer Reset     |              |  |  |  |
| Eardendm Okage      A Bandendm Okage      A Bandendm Okage   |                                             | In Line Visibility                                                   | Add Company, Lines Site<br>Add Pontal User 2 Telehouse North 1 | 2 1 3        |  |  |  |
| Reporting      Records 1 to 2 of 2      Records per page 10      Solution      Support      Support                                                                                                    |                                             | Bandwidth Usage                                                      | 2 Televisio Note 1                                             | <b>R A B</b> |  |  |  |
| Records 1 to 2 of 2     Records per page 10                                                                                                    | 2.<br>2.                                    | .Q. Banenitin Overages                                               | A                                                              |              |  |  |  |
| Senate Status      Support                                                                                                    |                                             | @ Reporting                                                          | Records 1 to 2 af 2 Records per page 10 +                      |              |  |  |  |
| <ul> <li>Support</li> </ul>                                                                                                    |                                             | Service Status                                                       |                                                                |              |  |  |  |
|                                                                                                    |                                             | <ul> <li>Support</li> </ul>                                          |                                                                |              |  |  |  |

- Input a name for the new company <sup>(1)</sup>
   Click the 'Save Company' button <sup>(2)</sup>

| (i) >> https://portal.sharedband.net/default/company/ad<br>File Edit View Enverting Tools Help | ld                                               |               | ,오 + 을 C 🎘 Add : Company Manageme × | n 🖿 🐮        | 1 1      | <u>_</u> 0 ★ |
|------------------------------------------------------------------------------------------------|--------------------------------------------------|---------------|-------------------------------------|--------------|----------|--------------|
|                                                                                                | Sharedband Sharedba                              | and Portal    | Version 1.0.3                       | Logged in as | Logout 📌 |              |
|                                                                                                | I View Accounts                                  | 뷺 Add Company |                                     |              |          |              |
|                                                                                                | Company Management     Portal User Management    | Name 🔹        | TestCompany1                        | ×            |          |              |
|                                                                                                | & Line Visibility                                | 2 ⇒           | Save Company Cancel                 |              |          |              |
|                                                                                                | Bandwidth Usage     A Bandwidth Overages         |               |                                     |              |          |              |
|                                                                                                | Reporting                                        |               |                                     |              |          |              |
|                                                                                                | Support                                          |               |                                     |              |          |              |
|                                                                                                |                                                  |               |                                     |              |          |              |
|                                                                                                |                                                  |               |                                     |              |          |              |
|                                                                                                |                                                  |               |                                     |              |          |              |
|                                                                                                |                                                  |               |                                     |              |          |              |
|                                                                                                |                                                  |               |                                     |              |          |              |
|                                                                                                |                                                  |               |                                     |              |          |              |
|                                                                                                | © 2007-2014 Sharedband Ltd. All rights reserved. |               |                                     |              |          |              |

#### **Creating a new Sharedband NOC account**

- > A NOC account is required to service each of your new Sharedband community deployments.
- Click the 'Actions' button and select 'Add Account'.

| ← ) ≫ https://portal.sharedband.net/default/nocaccount/index File Edit View Favorites Tools Help | P = ≙ C 7 View Accounts : Sharedban ×            |
|--------------------------------------------------------------------------------------------------|--------------------------------------------------|
| Sharedband Sharedb                                                                               | Vand Portal Version 1.0.3 Logged in as Logout P  |
| I View Accounts                                                                                  | ≣ View Accounts                                  |
| L Company Management                                                                             | Advance Control Associate Manager / ID Addresson |
| Portal User Management                                                                           | Add Account                                      |
| ▲ Line Visibility                                                                                | Add Company Lines Site                           |
| 🍰 Bandwidth Usage                                                                                |                                                  |
| ↓ Bandwidth Overages                                                                             | 2 Telehouse North 1                              |
| Reporting                                                                                        | Records 1 to 2 of 2 Records per page 10 v        |
| Service Status                                                                                   |                                                  |
| Support                                                                                          |                                                  |
|                                                                                                  |                                                  |
|                                                                                                  |                                                  |
|                                                                                                  |                                                  |
|                                                                                                  |                                                  |
|                                                                                                  |                                                  |
|                                                                                                  |                                                  |
|                                                                                                  |                                                  |

© 2007-2014 Sharedband Ltd. All rights reserved.

https://portal.sharedband.net/default/nocaccount/add

Lot - Sharoabana La. / an ingitio Teocive

Select the Company (either your Reseller name or the respective optional company created for the account).

| C C Thtps://portalsharedband.net/default/nocaccount/add | ,                          | D ▼ 🚔 C 🎘 Add : Account : Sharedban × | . 🗈 🖻 🖪                                                       | <u></u><br>∩ ☆ · |
|---------------------------------------------------------|----------------------------|---------------------------------------|---------------------------------------------------------------|------------------|
| rie zak view ravorites toois nep                        | and Sharedband Portal      | Version 1.0.3 Logged in as            | Logout 🏞                                                      |                  |
| I≣ View Accounts                                        | Add Account                |                                       | Company                                                       |                  |
| 🚓 Company Manage                                        | ement Composition to       | TestComponent                         | The company to associate this account with Select an existing |                  |
| 💄 Portal User Mana                                      | gement Company *           | resicompany i x *                     | company or enter the name of a                                |                  |
| Line Visibility                                         | Country *                  | TestCompany1                          | press Enter)                                                  |                  |
| Bandwidth Usage                                         | Site 🛊                     | Select a Site *                       |                                                               |                  |
| ♣ Bandwidth Overage                                     | ges NOC Account Username * | NOC Account Username                  |                                                               |                  |
| Reporting                                               |                            |                                       |                                                               |                  |
|                                                         | NOC Account Password *     | NOC Account Password                  |                                                               |                  |
| A Service Status                                        | Account Name               | Account Name                          |                                                               |                  |
| Support                                                 | Email address 🔺            | Email address                         |                                                               |                  |
|                                                         | Usage Limit 🔹              | · · · · · · · · · · · · · · · · · · · |                                                               |                  |
|                                                         | Number of Day 4            |                                       |                                                               |                  |
|                                                         | Number of IPs 🛊            | Select # of IPs •                     |                                                               |                  |
|                                                         | Number of Lines 🔹          | 2 *                                   |                                                               |                  |
|                                                         |                            |                                       |                                                               |                  |
|                                                         |                            | Cancer                                |                                                               |                  |
|                                                         |                            |                                       |                                                               |                  |
|                                                         |                            |                                       |                                                               |                  |
|                                                         |                            |                                       |                                                               |                  |
|                                                         |                            |                                       |                                                               |                  |
| © 2007-2014 Sharedband L                                | .td. All rights reserved.  |                                       |                                                               |                  |
|                                                         | W W V                      | 5.00 S                                |                                                               |                  |

Select the country that your customer resides in.

| ← ⊕ ➤ https://portal.sharedband.net/default/nocaccount. File Edit View Exceptor Tools Help. | /add                                             |                        | ρ - 🔒 Ċ 🛛 ≫ Add : Account : Sharedban × | A                               | <u>- 0 - 0</u> ☆ |
|---------------------------------------------------------------------------------------------|--------------------------------------------------|------------------------|-----------------------------------------|---------------------------------|------------------|
| The Lunt View Tavonies Tools Trep                                                           | Sharedband Sharedban                             | ld Portal              | Version 1.0.3 Logged in as              | Logout 🏞                        |                  |
|                                                                                             | I i View Accounts                                | 🌣 Add Account          |                                         |                                 |                  |
|                                                                                             | A Company Management                             |                        |                                         |                                 |                  |
|                                                                                             | Portal User Management                           | Company *              | TestCompany1 × v                        | Country                         |                  |
|                                                                                             |                                                  | Country 🛊              | Select a Country                        | The country the account will be |                  |
|                                                                                             |                                                  | Site 🔹                 | uk 🗧                                    | located in                      |                  |
|                                                                                             | Bandwidth Usage                                  |                        |                                         |                                 |                  |
|                                                                                             |                                                  | NOC Account Username * | NOC Account Username                    |                                 |                  |
|                                                                                             | Reporting                                        | NOC Account Password * | NOC Account Password                    |                                 |                  |
|                                                                                             | ▲ Service Status                                 | Account Name           | Account Name                            |                                 |                  |
|                                                                                             | Support                                          | Account Name           |                                         |                                 |                  |
|                                                                                             |                                                  | Email address 🔹        | Email address                           |                                 |                  |
|                                                                                             |                                                  | Usage Limit 🔹          | Ÿ                                       |                                 |                  |
|                                                                                             |                                                  | Number of IPs 🔹        | Select # of IPs •                       |                                 |                  |
|                                                                                             |                                                  | Number of Lines 🔺      | 2 *                                     |                                 |                  |
|                                                                                             |                                                  |                        | Add Account Cancel                      |                                 |                  |
|                                                                                             |                                                  |                        |                                         |                                 |                  |
|                                                                                             |                                                  |                        |                                         |                                 |                  |
|                                                                                             |                                                  |                        |                                         |                                 |                  |
|                                                                                             |                                                  |                        |                                         |                                 |                  |
|                                                                                             | © 2007-2014 Sharedband Ltd. All rights reserved. |                        |                                         |                                 |                  |

Select the highest numbered Site listed (this ensures the account is created on the least densely populated aggregation server pool).

| https://portal.sharedband.net/default/nocaccount/ | /add                                             |                        | O マ 🚔 C 🛛 湾 Add : Account : Sharedban × |                                                               |  |
|---------------------------------------------------|--------------------------------------------------|------------------------|-----------------------------------------|---------------------------------------------------------------|--|
| rile calt view ravorites Tools Help               | Sharedband Sharedban                             | nd Portal              | Version 1.0.3 Logged in as              | Logout 🏞                                                      |  |
|                                                   | I≣ View Accounts                                 | 🌣 Add Account          |                                         |                                                               |  |
|                                                   | L Company Management                             |                        |                                         |                                                               |  |
|                                                   | Portal User Management                           | Company 🛊              | TestCompany1 × *                        |                                                               |  |
|                                                   |                                                  | Country 🛊              | UK x v                                  |                                                               |  |
|                                                   | M Line Visibility                                | Site 🔹                 | Select a Site                           | Country                                                       |  |
|                                                   | Bandwidth Usage                                  | Site 🖡                 | Telehouse North 1                       | The site within the country the<br>account will be located in |  |
|                                                   | ↓ Bandwidth Overages                             | NOC Account Username * | Telehouse North 2                       |                                                               |  |
|                                                   | Reporting                                        | NOC Account Password * | NOC Account Password                    |                                                               |  |
|                                                   | ▲ Service Status                                 |                        |                                         |                                                               |  |
|                                                   | Support                                          | Account Name           | Account Name                            |                                                               |  |
|                                                   |                                                  | Email address 🔹        | Email address                           |                                                               |  |
|                                                   |                                                  | Usage Limit 🔹          | ٣                                       |                                                               |  |
|                                                   |                                                  | Number of IPs 🔺        | Select # of IPs •                       |                                                               |  |
|                                                   |                                                  | Number of Lines 🔹      | 2 *                                     |                                                               |  |
|                                                   |                                                  |                        | Add Account Cancel                      |                                                               |  |
|                                                   |                                                  |                        |                                         |                                                               |  |
|                                                   |                                                  |                        |                                         |                                                               |  |
|                                                   |                                                  |                        |                                         |                                                               |  |
|                                                   |                                                  |                        |                                         |                                                               |  |
|                                                   | © 2007-2014 Sharedband Ltd. All rights reserved. |                        |                                         |                                                               |  |

> Input a NOC Account Username that you wish to assign to the account (this **is** case sensitive).

| ← ⊕ mttps://portal.sharedband.net/default/nocaccount/add Eile Edit View Exception Tools Hele |                                                |                        | P ← ■ C Add : Account : Sharedban × | 1 h 🕅        | 1 🔁      | - ■ ×<br>☆ ☆ { |
|----------------------------------------------------------------------------------------------|------------------------------------------------|------------------------|-------------------------------------|--------------|----------|----------------|
|                                                                                              | Sharedband Sharedband                          | d Portal               | Version 1.0.3                       | Logged in as | Logout 🏞 |                |
|                                                                                              | ■ View Accounts                                | 🌣 Add Account          |                                     |              |          |                |
| -                                                                                            | L Company Management                           |                        |                                     |              |          |                |
| 4                                                                                            | Portal User Management                         | Company 🛊              | TestCompany1                        | X Y          |          |                |
| 3                                                                                            | Line Visibility                                | Country 🛊              | UK                                  | x v          |          |                |
| á                                                                                            | Bandwidth Usage                                | Site 🔹                 | Telehouse North 2                   | ×            |          |                |
| 1                                                                                            | △ Bandwidth Overages                           | NOC Account Username 🔹 | TestAccount1a                       |              |          |                |
| 4                                                                                            | Reporting                                      | NOC Account Password * | NOC Account Password                |              |          |                |
|                                                                                              | A Service Status                               | Account Name           | Account Name                        |              |          |                |
| •                                                                                            | Support                                        |                        |                                     |              |          |                |
|                                                                                              |                                                | Email address 🛊        | Email address                       |              |          |                |
|                                                                                              |                                                | Usage Limit 🔹          |                                     | Y            |          |                |
|                                                                                              |                                                | Number of IPs 🔹        | Select # of IPs v                   |              |          |                |
|                                                                                              |                                                | Number of Lines 🛊      | 2                                   |              |          |                |
|                                                                                              |                                                |                        | Add Account Cancel                  |              |          |                |
|                                                                                              |                                                |                        |                                     |              |          |                |
|                                                                                              |                                                |                        |                                     |              |          |                |
|                                                                                              |                                                |                        |                                     |              |          |                |
|                                                                                              |                                                |                        |                                     |              |          |                |
| 62                                                                                           | 2007-2014 Sharedband Ltd. All rights reserved. |                        |                                     |              |          |                |

- Input a NOC Account Password that you wish to assign the account.
- > It **must** be a secure password (minimum of 8 characters including upper case, lower case and a numeric digit).

| Attps://portal.sharedband.net/default/nocaccount/at | dd                     |                        | ρ - ≜ ĉ 🎘 Add : Account : Sharedban × | a                                       | ×=□=×<br>∂ ☆ 8 |
|-----------------------------------------------------|------------------------|------------------------|---------------------------------------|-----------------------------------------|----------------|
| He Edit View Favorites Tools Help                   | Sharedband Sharedba    | and Portal             | Version 1.0.3 Logged in as            | Logout A                                |                |
|                                                     | E View Accounts        | 🌣 Add Account          |                                       |                                         |                |
|                                                     | 👍 Company Management   |                        |                                       |                                         |                |
|                                                     | Portal User Management | Company 🗱              | TestCompany1 x v                      |                                         |                |
|                                                     | Line Visibility        | Country 🛊              | UK × ×                                |                                         |                |
|                                                     | Bandwidth Usage        | Site 🛊                 | Telehouse North 2 × ×                 |                                         |                |
|                                                     | ↓ Bandwidth Overages   | NOC Account Username   | TestAccount1a                         |                                         |                |
|                                                     | Reporting              |                        |                                       | NOC Account Password                    |                |
|                                                     |                        | NOC Account Password * |                                       | The Password for the Account on the NOC |                |
|                                                     | Service Status         | Account Name           | Account Name                          |                                         |                |
|                                                     | Support                | Email address *        | Email address                         |                                         |                |
|                                                     |                        | Llagge Limit de        |                                       |                                         |                |
|                                                     |                        | Usage Liniit 🗰         | · · · · · · · · · · · · · · · · · · · |                                         |                |
|                                                     |                        | Number of IPs 🔹        | Select # of IPs *                     |                                         |                |
|                                                     |                        | Number of Lines 🛊      | 2 *                                   |                                         |                |
|                                                     |                        |                        | Add Account Cancel                    |                                         |                |
|                                                     |                        |                        |                                       |                                         |                |
|                                                     |                        |                        |                                       |                                         |                |
|                                                     |                        |                        |                                       |                                         |                |
|                                                     |                        |                        |                                       |                                         |                |
|                                                     |                        |                        |                                       |                                         |                |

> Input a friendly account name if required (*this is an optional attribute and can contain spaces*).

| ← ⊕ 🥦 https://portal.sharedband.net/default/nocaccount/add |                                                |                        | P・量 C 🎘 Add: Account: Sharedban X   |
|------------------------------------------------------------|------------------------------------------------|------------------------|-------------------------------------|
| File Edit View Favorites Tools Help                        |                                                |                        |                                     |
| 7                                                          | Sharedband Sharedband                          | d Portal               | Version 1.0.3 Logged in as Logout P |
|                                                            | Uiew Accounts                                  | 🌣 Add Account          |                                     |
|                                                            | A Company Management                           |                        |                                     |
| 4                                                          | Portal User Management                         | Company 🛊              | TestCompany1 x *                    |
|                                                            | Line Visibility                                | Country *              | UK x Y                              |
|                                                            | Bandwidth Usage                                | Site 🔹                 | Telehouse North 2 x v               |
|                                                            | ↓ Bandwidth Overages                           | NOC Account Username * | TestAccount1a                       |
| 4                                                          | Reporting                                      | NOC Account Password * | •••••                               |
|                                                            | A Service Status                               | Account Name           | Test Comnamy 1 (bead office)        |
|                                                            | Support                                        | / count func           |                                     |
|                                                            |                                                | Email address *        | Email address                       |
|                                                            |                                                | Usage Limit 🔹          |                                     |
|                                                            |                                                | Number of IPs 🔹        | Select # of IPs •                   |
|                                                            |                                                | Number of Lines *      | 2 v                                 |
|                                                            |                                                |                        | Add Account Cancel                  |
|                                                            |                                                |                        |                                     |
|                                                            |                                                |                        |                                     |
|                                                            |                                                |                        |                                     |
|                                                            |                                                |                        |                                     |
| 0;                                                         | 2007-2014 Sharedband Ltd. All rights reserved. | v                      |                                     |

> Input the email address for **your** internal technical support contact or department.

| ← (⇒) ≫ https://portal.sharedband.net/default/nocaccount/add | 1                                              |                        | P → 量 C 湾 Add: Account: Sharedban× |                            | <mark>× ا ا ا ا</mark> ا ا |
|--------------------------------------------------------------|------------------------------------------------|------------------------|------------------------------------|----------------------------|----------------------------|
| File Edit View Favorites Tools Help                          | Sharedband Sharedband                          | d Portal               | Version 1.0.3 Logged in as         | Logout 🥐                   |                            |
|                                                              | I View Accounts                                | 🌣 Add Account          |                                    |                            |                            |
|                                                              | A Company Management                           |                        |                                    |                            |                            |
|                                                              | Portal User Management                         | Company *              | TestCompany1 × ×                   |                            |                            |
|                                                              | ▲ Line Visibility                              | Country 🛊              | UK x v                             |                            |                            |
|                                                              | Bandwidth Usage                                | Site 🛊                 | Telehouse North 2 × ×              |                            |                            |
|                                                              |                                                | NOC Account Username * | TestAccount1a                      |                            |                            |
|                                                              | Reporting                                      | NOC Account Password * | •••••                              |                            |                            |
|                                                              | A Service Status                               |                        |                                    |                            |                            |
|                                                              | Support                                        | Account Name           | Test Company 1 (head office)       | Email address              |                            |
|                                                              |                                                | Email address 🔹        | techsupport@reselleremail.co.uk    | The Customer Account email |                            |
|                                                              |                                                | Usage Limit 🔹          | · ·                                | address on the NOC         |                            |
|                                                              |                                                | Number of IPs 🔹        | Select # of IPs ¥                  |                            |                            |
|                                                              |                                                | Number of Lines 🔹      | 2                                  |                            |                            |
|                                                              |                                                |                        | Add Account Cancel                 |                            |                            |
|                                                              |                                                |                        |                                    |                            |                            |
|                                                              |                                                |                        |                                    |                            |                            |
|                                                              |                                                |                        |                                    |                            |                            |
|                                                              |                                                |                        |                                    |                            |                            |
| ٥                                                            | 2007-2014 Sharedband Ltd. All rights reserved. |                        |                                    |                            |                            |

Specify a 'Usage Limit': Professional 250GB or Business 2000GB (the 'Unlimited' option must <u>not</u> be chosen). If your customer requires 3 or more public static IPs and/or 5 or more lines you **must** specify the 'Business' usage limit.

| + District Antiper//portal.sharedband.net/default/nocaccount/ | /add                                             |                        | P ← 🔒 C 🎢 Add : Account : Sharedban ×  | 0 H D                          | (-0 <mark>×</mark><br>∩☆ |
|---------------------------------------------------------------|--------------------------------------------------|------------------------|----------------------------------------|--------------------------------|--------------------------|
| File Edit View Favorites Tools Help                           | Sharedband Sharedba                              | and Portal             | Version 1.0.3 Logged in as             | Logout 🏞                       |                          |
|                                                               | I View Accounts                                  | 🌣 Add Account          |                                        |                                |                          |
|                                                               | A Company Management                             |                        |                                        |                                |                          |
|                                                               | Portal User Management                           | Company 🔹              | TestCompany1 × ×                       |                                |                          |
|                                                               | ▲ Line Visibility                                | Country *              | UK x *                                 |                                |                          |
|                                                               | Bandwidth Usage                                  | Site 🛊                 | Telehouse North 2 * *                  |                                |                          |
|                                                               | ↓ Bandwidth Overages                             | NOC Account Username * | TestAccount1a                          |                                |                          |
|                                                               | Reporting                                        | NOC Account Password * | ••••••                                 |                                |                          |
|                                                               | ▲ Service Status                                 | Account Name           | Test Company 1 (head office)           |                                |                          |
|                                                               | 🧙 Support                                        |                        |                                        |                                |                          |
|                                                               |                                                  | Email address 🛊        | techsupport@reselleremail.co.uk        | Lisane Limit                   |                          |
|                                                               |                                                  | Usage Limit 🏼 🛊        | Professional (250GB)                   | The usage limit on the account |                          |
|                                                               |                                                  | Number of IPs 🔹        | Business (2000GB) Professional (250GB) |                                |                          |
|                                                               |                                                  | Number of Lines 🔺      | Unlimited (Unlimited)                  |                                |                          |
|                                                               |                                                  |                        | Add Account Cancel                     |                                |                          |
|                                                               |                                                  |                        |                                        |                                |                          |
|                                                               |                                                  |                        |                                        |                                |                          |
|                                                               |                                                  |                        |                                        |                                |                          |
|                                                               |                                                  |                        |                                        |                                |                          |
|                                                               | © 2007-2014 Sharedband Ltd. All rights reserved. |                        |                                        |                                |                          |

NB: If your customer exceeds their selected data limit you as their reseller will receive notification. The account may also be upgraded to a package with a higher usage limit.

- Specify the number of public static 'IPs' to assign to the NOC account. 1 IP address is the default and minimum.
- If they require more than 3 IP's you must select the 'Business' usage package and also complete and return an 'IP Subnet Assignment Request' form. A blank copy of this form with return information is available at <a href="http://support.sharedband.com/kbimg/Blank-IP-Form.pdf">http://support.sharedband.com/kbimg/Blank-IP-Form.pdf</a>.
- > Your request will then need to pass authorisation **before** we add the appropriate IPs to the account.

| - | Sharedband Sharedban<br>Fester Broadband Today | d Portal               | Version 1.0.3 Logged in as Logout P                     |
|---|------------------------------------------------|------------------------|---------------------------------------------------------|
| I | I≣ View Accounts                               | 🌣 Add Account          |                                                         |
|   | 🛦 Company Management                           |                        |                                                         |
|   | Portal User Management                         | Company 🛊              | TestCompany1 x *                                        |
|   | -                                              | Country 🛊              | UK x v                                                  |
|   | Line Visibility                                | Cito de                | Telebourg Meth 0                                        |
|   | Bandwidth Usage                                | Sile 🔻                 |                                                         |
|   | ↓ Bandwidth Overages                           | NOC Account Username * | TestAccount1a                                           |
|   | Reporting                                      | NOC Account Password * | ••••••                                                  |
|   | ▲ Service Status                               | Account Name           | Test Company 1 (head office)                            |
|   | Support                                        |                        |                                                         |
|   |                                                | Email address 🛊        | techsupport@reselleremail.co.uk                         |
|   |                                                | Usage Limit 🔹          | Professional (250GB)                                    |
|   |                                                | Number of IDs. +       | Number of IPs                                           |
|   |                                                |                        | The number of IP addresses<br>allocated to this account |
|   |                                                | Number of Lines 🔹      | 2                                                       |
|   |                                                |                        | 3                                                       |
|   |                                                |                        | 4                                                       |
|   |                                                |                        | 6                                                       |
|   |                                                |                        | 7 🗸                                                     |
|   |                                                |                        | <u>^</u>                                                |
|   |                                                |                        |                                                         |
| C | 2007-2014 Sharedband Ltd. All rights reserved. |                        |                                                         |

- Specify the number of lines to assign to the NOC account. 2 lines is the minimum.
- ▶ If you wish to bond 5 or more lines you **must** select the 'Business' usage package.
- If you require 7 or more lines we also recommend contacting Sharedband's 'Pre Sales Support' department requesting an exchange suitability survey. Exchange capacity will then be assessed for you prior to deployment.

| Sharedband Sharedba                                  | and Portal             | Version 1.0.3 Logged in as Logout P |
|------------------------------------------------------|------------------------|-------------------------------------|
| I is view Accounts                                   | 🌣 Add Account          |                                     |
| 🛔 Company Management                                 |                        |                                     |
| Portal User Management                               | Company 🛊              | TestCompany1 x v                    |
|                                                      | Country *              | UK × v                              |
| A Line Visibility                                    |                        |                                     |
| Bandwidth Usage                                      | Site 🛊                 | Telehouse North 2 * *               |
| ↓ Bandwidth Overages                                 | NOC Account Username * | TestAccount1a                       |
| Reporting                                            | NOC Account Password * |                                     |
| A Service Status                                     | Account Name           | Test Company 1 (head office)        |
| Support                                              |                        |                                     |
|                                                      | Email address 🗰        | techsupport@reselleremail.co.uk     |
|                                                      | Usage Limit 🔹          | Professional (250GB) *              |
|                                                      | Number of IPs 🔹        | 1 Vumber of Lines                   |
|                                                      | Number of Lines 🛊      | 2 The number of lines allocated to  |
|                                                      |                        | 1 this account                      |
|                                                      |                        | 2                                   |
|                                                      |                        |                                     |
|                                                      |                        | 5                                   |
|                                                      |                        | 6                                   |
|                                                      |                        |                                     |
| <br>© 2007-2014 Sharedband Ltd. All rights reserved. | V V                    |                                     |

#### Click the 'Add Account' button.

| Sharedband Sharedbard Sharedbard                 | nd Portal              | Version 1.0.3 Logged in as Logout P |
|--------------------------------------------------|------------------------|-------------------------------------|
| ■ View Accounts                                  | 🌣 Add Account          |                                     |
| La Company Management                            |                        |                                     |
| Portal User Management                           | Company 🛊              | TestCompany1 x v                    |
|                                                  | Country 🛊              | UK x v                              |
| Line Visibility                                  |                        |                                     |
| Bandwidth Usage                                  | Site 🛊                 | relenouse Norm 2 x Y                |
| ↓ Bandwidth Overages                             | NOC Account Username 🛊 | TestAccount1a                       |
| Reporting                                        | NOC Account Password * | •••••                               |
| Service Status                                   | Account Name           | Test Company 1 (head office)        |
| 🙊 Support                                        |                        |                                     |
|                                                  | Email address 🛊        | techsupport@reselleremail.co.uk     |
|                                                  | Usage Limit 🔺          | Professional (250GB) *              |
|                                                  | Number of IPs 🛊        | 1 v                                 |
|                                                  | Number of Lines 🔺      | 2 •                                 |
|                                                  |                        | Add Account Cancel                  |
|                                                  |                        |                                     |
|                                                  |                        |                                     |
|                                                  |                        |                                     |
|                                                  |                        |                                     |
| © 2007-2014 Sharedband Ltd. All rights reserved. | W M                    |                                     |

> The webpage will then revert to your homepage where the new account will now be listed.

| ▲ Company Management       ▲ Colors T Search Account Names / IP Addresses       ▲ II Companies ▼ All NOCS ▼ Filter Reset         ▲ Line Visibility       ▲ Bandwidth Usage       ▲ Account Test Company 1 (head office) successfully added       ×         ▲ Bandwidth Usage       2       UK TH1       Telehouse North 1       ✓       ✓         ▲ Bandwidth Overages       2       UK TH1       Telehouse North 1       ✓       ✓       ✓       ✓       ✓       ✓       ✓       ✓       ✓       ✓       ✓       ✓       ✓       ✓       ✓       ✓       ✓       ✓       ✓       ✓       ✓       ✓       ✓       ✓       ✓       ✓       ✓       ✓       ✓       ✓       ✓       ✓       ✓       ✓       ✓       ✓       ✓       ✓       ✓       ✓       ✓       ✓       ✓       ✓       ✓       ✓       ✓       ✓       ✓       ✓       ✓       ✓       ✓       ✓       ✓       ✓       ✓       ✓       ✓       ✓       ✓       ✓       ✓       ✓       ✓       ✓       ✓       ✓       ✓       ✓       ✓       ✓       ✓       ✓       ✓       ✓       ✓       ✓       ✓       ✓       ✓       ✓       ✓ <th>▲ Company Management   ▲ Portal User Management   ▲ Ine Visibility   ▲ Bandwidth Usage   ▲ Bandwidth Overages   ④ Reporting     ▲ Service Status   ● Support     A Service Status   ● Support     10 3 of 3     Records 1 to 3 of 3     Records 1 to 3 of 3</th> <th>▲ Company Management   ▲ Portal User Management   ▲ Line Visibility   ▲ Bandwidth Usage   ▲ Bandwidth Overages   ④ Reporting     ▲ Service Status   ● Support     M Service Status   ● Support     Records 1 to 3 of 3     Records 1 to 3 of 3</th> <th>I View Accounts</th> <th>View Accounts</th> <th></th> <th></th> <th></th> <th></th> <th></th> <th></th> | ▲ Company Management   ▲ Portal User Management   ▲ Ine Visibility   ▲ Bandwidth Usage   ▲ Bandwidth Overages   ④ Reporting     ▲ Service Status   ● Support     A Service Status   ● Support     10 3 of 3     Records 1 to 3 of 3     Records 1 to 3 of 3                                                                                                    | ▲ Company Management   ▲ Portal User Management   ▲ Line Visibility   ▲ Bandwidth Usage   ▲ Bandwidth Overages   ④ Reporting     ▲ Service Status   ● Support     M Service Status   ● Support     Records 1 to 3 of 3     Records 1 to 3 of 3                                                                                                    | I View Accounts                                                  | View Accounts                 |                      |            |                                        |                     |          |       |
|----------------------------------------------------------------------------------------------------|----------------------------------------------------------------------------------------------------|----------------------------------------------------------------------------------------------------|------------------------------------------------------------------|-------------------------------|----------------------|------------|----------------------------------------|---------------------|----------|-------|
| ▲ Line Visibility       Account Test Company 1 (head office) successfully added       ×         ▲ Bandwidth Overages       2       UK TH1       Telehouse North 1       Company         ▲ Benoting       1       Company 1       Company       Company         ▲ Service Status       2       UK TH1       Telehouse North 1       C       C         ● Support       2       UK TH1       Telehouse North 1       C       C       C                                                                                                    | Account Test Company 1 (head office) successfully added       X         Account Name ▲       Lines       NOC       Site       Company         Account Name ▲       Lines       NOC       Site       Company         Account Name ▲       Lines       NOC       Site       Company         Account Name ▲       Lines       NOC       Site       Company         Account Name ▲       Lines       NOC       Site       Company         Account Name ▲       Lines       NOC       Site       Company         Account Name ▲       Lines       NOC       Site       Company         Test Company 1 (head office)       2       UK TH1       Telehouse North 1       C       C         Service Status       2       UK TH1       Telehouse North 1       C       C <t< th=""><th>Ine Visibility   Bandwidth Usage   A Bandwidth Overages   Reporting     A Service Status   Support     Records 1 to 3 of 3     Records 1 to 3 of 3</th><th>Company Management     Portal User Management</th><th>Actions   Search Account</th><th>Names /</th><th>IP Address</th><th>es All Companies</th><th>All NOCs</th><th>• Filter</th><th>Reset</th></t<> | Ine Visibility   Bandwidth Usage   A Bandwidth Overages   Reporting     A Service Status   Support     Records 1 to 3 of 3     Records 1 to 3 of 3                                                                                                    | Company Management     Portal User Management                    | Actions   Search Account      | Names /              | IP Address | es All Companies                       | All NOCs            | • Filter | Reset |
| A Bandwidth Overages       2       UK TH1       Telehouse North 1       Image: Company 1         Image: Company 1 (head office)       2       UK TH2       Telehouse North 2       TestCompany 1         A service Status       2       UK TH1       Telehouse North 2       TestCompany 1         Support       2       UK TH1       Telehouse North 2       TestCompany 1                                                                                                    | A Bandwidth Overages       2       UK TH1       Telehouse North 1       Image: Company 1         Reporting       Test Company 1 (head office)       2       UK TH1       Telehouse North 2       TestCompany 1       Image: Company 1       Image: Company 1                                                                                                    | △ Bandwidth Overages       2       UK TH1       Telehouse North 1       C • Cmpany1         ▲ Reporting       2       UK TH2       Telehouse North 2       TestCompany1       C • C • Cmpany1         ▲ Service Status       2       UK TH1       Telehouse North 2       TestCompany1       C • C • C • Cmpany1         ● Support       2       UK TH2       Telehouse North 1       C • C • C • C • C • C • C • C • C • C •                                                                                                    | <ul> <li>▲ Line Visibility</li> <li>▲ Bandwidth Usage</li> </ul> | Account Test Company 1 (head  | d office) s<br>Lines | NOC        | Site                                   | Company             |          | ×     |
| A Service Status     Support     Records 1 to 3 of 3     Records per page     10 *                                                                                                    | Itest Company 1 (head office)       2       UK TH2       Telehouse North 2       TestCompany 1       Itest Company 1       Itest Com                                                                                                    | Itest Company 1 (head ottice)       2       UK TH2       Telebouse North 2       TestCompany 1       If       If       < | <ul> <li>△ Bandwidth Overages</li> <li>■ Reporting</li> </ul>    | stationspect                  | 2                    | UK TH1     | Telehouse North 1                      | Day Rectionly 1 and | ľ        |       |
| Support Records 1 to 3 of 3 Records per page 10                                                                                                    | Support  Records 1 to 3 of 3 Records per page 10                                                                                                    | Support      Records 1 to 3 of 3     Records per page      10                                                                                                    | A Service Status                                                 | Test Company 1 (head office)  | 2                    | UK TH2     | Telehouse North 2<br>Telehouse North 1 | TestCompany1        | s<br>S   |       |
|                                                                                                    |                                                                                                    |                                                                                                    | Support                                                          | Records 1 to 3 of 3 Records p | er page              | 10 *       |                                        |                     |          |       |
|                                                                                                    |                                                                                                    |                                                                                                    |                                                                  |                               |                      |            |                                        |                     |          |       |
|                                                                                                    |                                                                                                    |                                                                                                    |                                                                  |                               |                      |            |                                        |                     |          |       |

NB: We advise that you do not create the account too far in advance of installation as you will be billed from the day that the account is created (**not** the day of installation).

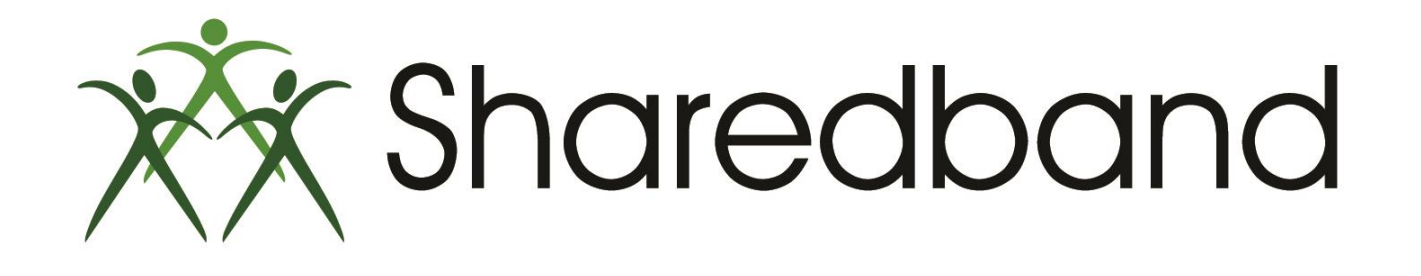

# **Portal Training for Resellers**

### Thank you for viewing

If you have any questions please visit our knowledgebase at <u>http://support.sharedband.com/kb</u> or contact our support department by ticket or phone